## Suche nach Lehrveranstaltungen ohne Zuordnung zu Modulen

Die Suche nach Lehrveranstaltungen ohne Zuordnungen zu Modulen kann in den nachfolgenden Rollen durchgeführt werden:

- campo-Beauftragte/r (für die Lehrveranstaltungen der zugewiesenen Einrichtung)
- Lehrperson oder Prüfer/-in (für die eigenen Lehrveranstaltungen)

Rufen Sie über das Hauptmenü die Funktion "Veranstaltungen bearbeiten" auf.

| Sie sind hier: <u>Startseite</u> ) | Lehrorganisation | > | Veranstaltungen | > | Veranstaltungen bearbeiten |
|------------------------------------|------------------|---|-----------------|---|----------------------------|
| Veranstaltungen b                  | earbeiten        |   |                 |   |                            |

Aktivieren Sie bitte die "Erweiterte Suche" durch Anklicken. Es werden Ihnen dann erweiterte Suchoptionen angezeigt.

| Veransta | altungen bearbeiten   |                    |                 |
|----------|-----------------------|--------------------|-----------------|
| Suchen   | Eingaben zurücksetzen | 🔍 Erweiterte Suche | Hilfe zur Suche |
| Grundda  | ten                   |                    |                 |

Wählen Sie das gewünschte Semester aus und setzen Sie im Abschnitt "Struktur" den Haken bei "Kein Elternelement".

| Struktur 🔺           |                    |
|----------------------|--------------------|
|                      |                    |
| Organisationseinheit | = •                |
|                      | → Auswählen        |
| Studiengang          |                    |
|                      | → Auswählen        |
| Elternelement        | = 🗸                |
|                      | → Auswählen        |
| Į.                   | Kein Elternelement |
|                      |                    |

Im nächsten Schritt wählen wir die Organisationseinheit aus, der die Lehrveranstaltungen zugeordnet sein sollen. Hierzu klicken Sie auf den Button "Auswählen". Sie gelangen nun in den Strukturbaum der Organisationseinheiten und können die entsprechende Einrichtung auswählen.

Bitte beachten Sie, dass die Trefferliste bei der nachgelagerten Suche immer auch die Ihnen zugewiesene Rolle und die Einschränkung auf deren Organisationseinheit berücksichtigt.

Nachfolgender Bildausschnitt zeigt die Auswahl am Beispiel des Instituts für Politische Wissenschaft. Setzen Sie den Haken in der ersten Spalte, so werden die Lehrveranstaltungen betrachtet, die direkt dem Institut zugeordnet sind. Der Haken in der zweiten Spalte erweitert die Auswahl auf alle Lehrveranstaltungen ohne Zuordnungen, die direkt dem Institut oder einem der untergeordneten Organisationseinheiten zugeordnet sind.

|  | <br>•• | Department Sozialwissenschaften und Philosophie, Sonstige Einrichtu |
|--|--------|---------------------------------------------------------------------|
|  | <br>-  | Institut für Politische Wissenschaft                                |
|  |        | Lehrstuhl für vergleichende Politikwissenschaft                     |
|  |        | Lehrstuhl f ür Politische Theorie und Ideengeschichte               |
|  | l      | 🗖 Lahrstuhl für Manschanrachta und Manschanrachtspalitik            |

Setzen Sie den entsprechenden Haken und übernehmen Sie die Auswahl für die Suche über den Button oberhalb des Organisationsbaumes. Sie werden dann auf die Suchen-Maske zurückgeleitet und die Auswahl der Organisationseinheit wurde übernommen.

| Struktur 🔺           |                                                              |
|----------------------|--------------------------------------------------------------|
| Organisationseinheit | = 🗸                                                          |
|                      | 📷 Institut für Politische Wissenschaft (inkl. Unterelemente) |
|                      | → Auswahl ändern × Auswahl löschen                           |
| Studiengang          | = 🗸                                                          |
|                      | → Auswählen                                                  |
| Elternelement        | = 🗸                                                          |
|                      | → Auswählen                                                  |
| E                    | Kein Elternelement                                           |

Durch Klicken auf den "Suchen"-Button werden Ihnen nun alle Lehrveranstaltungen der ausgewählten Organisationseinheit(en) ausgegeben, bei denen keine Verknüpfung zu einem Modul (=Elternelement) existiert.

In der Listenansicht gelangen Sie über das erste Symbol pro Zeile in den Bearbeitungsmodus der Semesterabhängigen Veranstaltung.

| chbegriff/-e: Semester: SoSe 2022 ; Organisationseinheit: Institut für Politische Wissenschaft ; Kein Elternelement: Ja |   |        |                                                       |                   |  |  |
|----------------------------------------------------------------------------------------------------|---|--------|-------------------------------------------------------|-------------------|--|--|
| Gefundene Veranstaltungen                                                                                               |   |        |                                                       |                   |  |  |
| =                                                                                                    |   | Nummer | Titel der Veranstaltung                               | Veranstaltungsart |  |  |
| <b>(19)</b>                                                                                                    | • |        | Areactiveling an analysish company whether have dones | Rector contemps   |  |  |

Wie Sie nun die Zuordnung der Lehrveranstaltung zu einem Modul vornehmen, finden Sie in unserer Anleitung "Zuordnung von Veranstaltungen zu Modulen".

Wenn Sie für alle Lehrveranstaltungen die Zuordnung erstellt haben, können diese bei der Semesterübernahme der Lehrveranstaltungen in ein Folgesemester immer wieder übernommen werden.